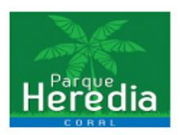

Guía Registro de Usuario Pagina CONJUNTO RESIDENCIAL CORAL

1. Ingresar al link https://conjuntoresidencialcoral.com.co

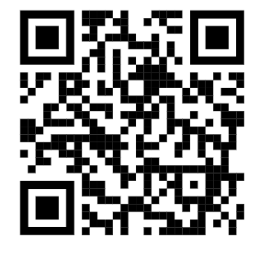

2. Al ingresar a la página se encontrara el siguiente entorno

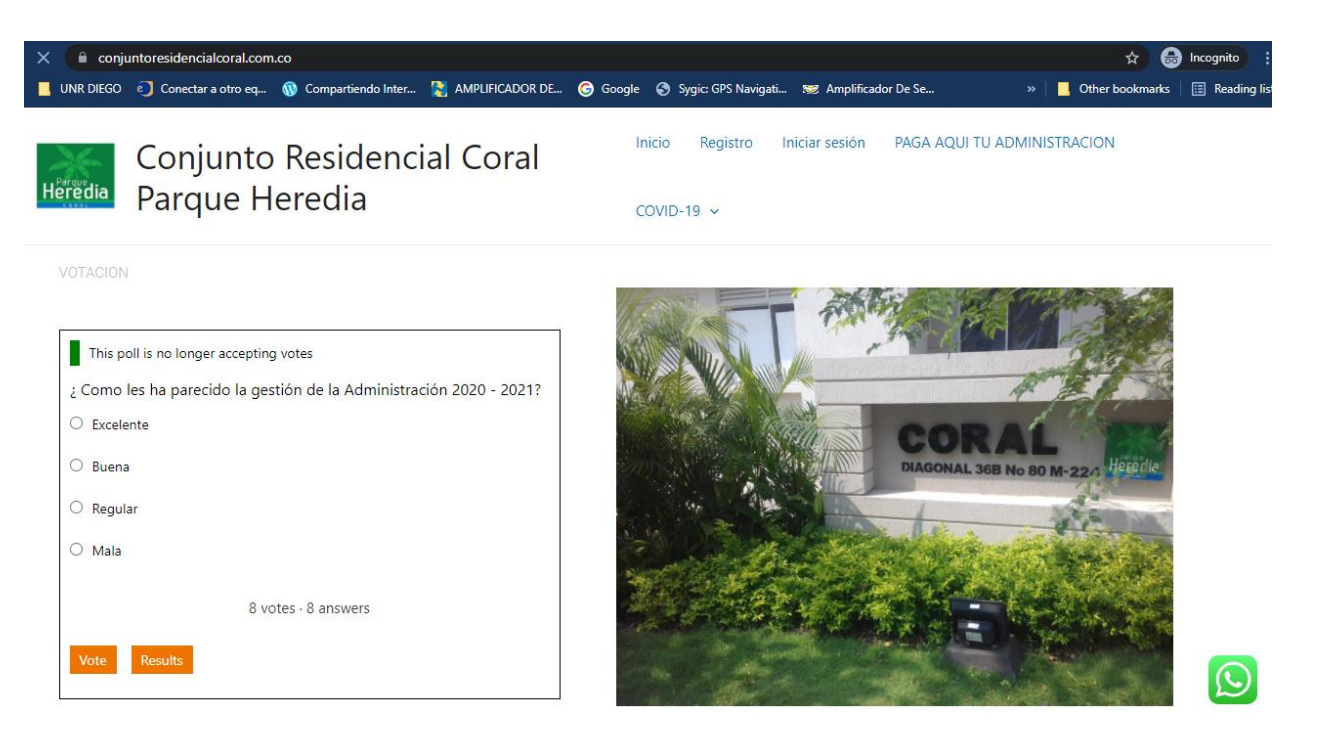

3. Se dirige en la parte frontal derecha a la opción de Iniciar Sesión

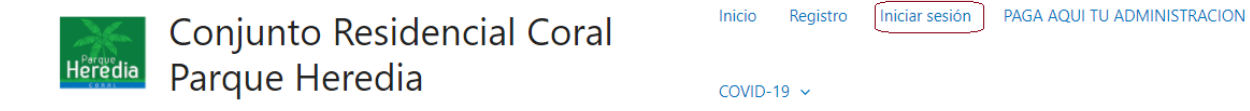

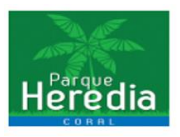

## Iniciar sesión

| Username or E-mail * |               |
|----------------------|---------------|
| 5403                 |               |
| Password *           |               |
| ••••••               |               |
| Mantenerme conectado |               |
| Iniciar sesión       | Registro      |
| ;Has olvidado t      | u contraseña? |

Tener presente que el USUARIO corresponde a su REFERENCIA de torre y apartamento ejemplo:

Torre 6 Apartamento 1004, REFERENCIA = 61004 Torre 3 Apartamento 504, **REFERENCIA** = 3504

La demás u otra información ya corresponden a su información personal.

4. Al ingresar al sitio ya podemos hacer uso de los servicios e información que nos brinda la administración y el consejo del CONJUNTO RESIDENCIAL CORAL

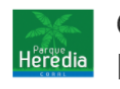

Conjunto Residencial Coral Heredia Parque Heredia

Inicio Administración - Cuenta - Servicios Coral - Ubicación PAGA AQUI TU ADMINISTRACION COVID-19 V

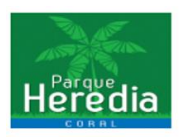

5. Seleccionamos en la parte frontal derecha Servicios Coral y Registro de Citofonia

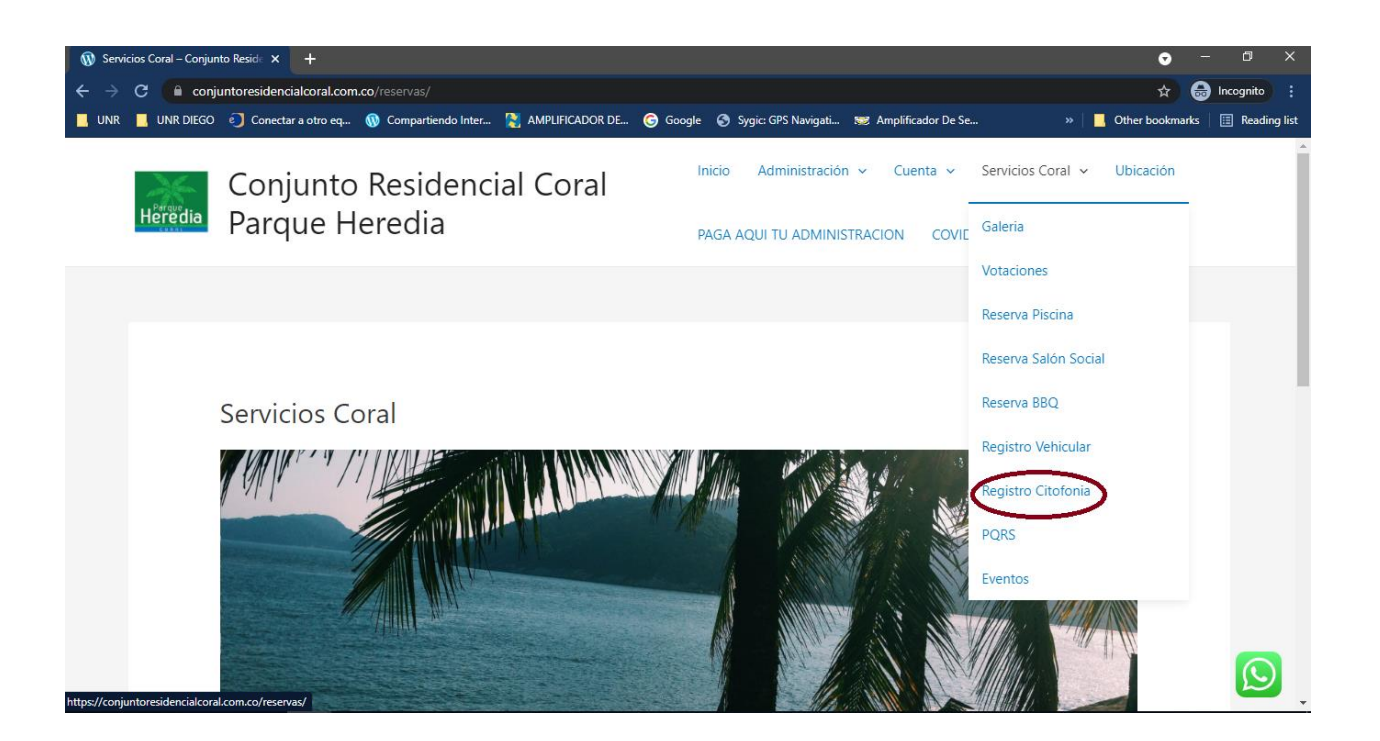

6. Al ingresar al registro de Citonofia, nos muestra varios espacios a suministrar referente a su torre, apartamento y 3 números telefónicos sea fijo o móvil, si su ingreso es por primera vez debe colocar Registro nueva Línea Apto si requiere realizar alguna modificación de número, Modificación Línea Apto, por ultimo enviar registro.

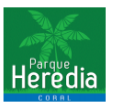

| - 4                         |  |
|-----------------------------|--|
| Anneills                    |  |
| Propiedad Horizontal S.A.S. |  |

## Registro Numeros Citofonia

| Torre *                                      | T1 🗸                        |
|----------------------------------------------|-----------------------------|
| Apartamento *                                |                             |
| Nombre Completo *                            |                             |
| Accion Citofonia *                           | Registro Nueva Linea Apto 🗸 |
| Numero Teléfono (1) Preferible Teléfono Fijo |                             |
| Numero Teléfono (2) Celular                  |                             |
| Numero Teléfono (3) Celular                  |                             |
| Enviar Registro                              |                             |